#### **BDDS Portal Provider Training 3:**

# My Cases / Caseload Assignment

#### September 25, 2018

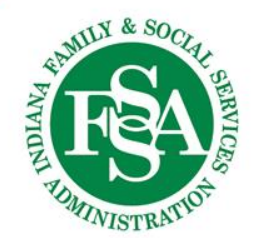

#### Who will I see in the BDDS Portal?

Access to individuals in the BDDS Portal is based on the current & approved Service Plan / NOA.

- If your Agency is a Provider on an individual's Service Plan, your Agency can access the individual.
- When end-dated or removed from a Service Plan, your Agency will no longer access the individual.
- Providers with multiple Agency Locations can access the full roster of individuals who are associated with any one of these locations.

Some users will see an Assigned Caseload Only – this is a subset of individuals that were assigned directly to them by another user

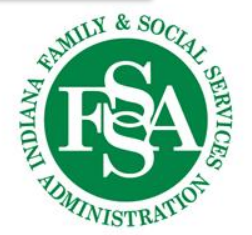

#### How do I access my caseload?

| Division of Disability and<br>Rehabilitation Services |      |           | Home  | My C   | Cases | Processing -                    | Resources 🕶         | Admin 🔫   |           | Search by Na     | ime, RID, or Portal ID | ۹                |
|-------------------------------------------------------|------|-----------|-------|--------|-------|---------------------------------|---------------------|-----------|-----------|------------------|------------------------|------------------|
| номе<br>Caseload                                      |      |           |       |        |       |                                 |                     |           |           |                  |                        |                  |
| View : My Cases                                       | ¥    | ]         |       |        |       |                                 |                     |           |           |                  |                        |                  |
| Name † T                                              | S    | ▼ DOB     | T Co  | unty 🖵 | Wa    | <ul> <li>Assigned to</li> </ul> | T                   | Case 🝸    | Case 🝸    | Case Manage 🝸    |                        |                  |
| BROWN, CHARLIE                                        | 3779 | 10/14/    | 93 Ma | rion   | CIH   | Jane Doe, Bob                   | Smith, Joe Provider | Montica W | (317) 828 | montica@futuresc |                        | *                |
|                                                       | 50 🔻 | items per | page  |        |       |                                 |                     |           |           |                  |                        | 1 - 1 of 1 items |

#### All users have a view of "MY CASES" $\rightarrow$ cases that are assigned directly to you.

Use Filter

in column headers to find a subset of cases on your caseload.

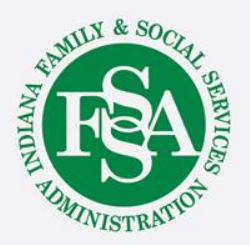

#### How do I access All Cases?

Users with All Case(s) Access can ALSO see All Cases that are available to the Agency

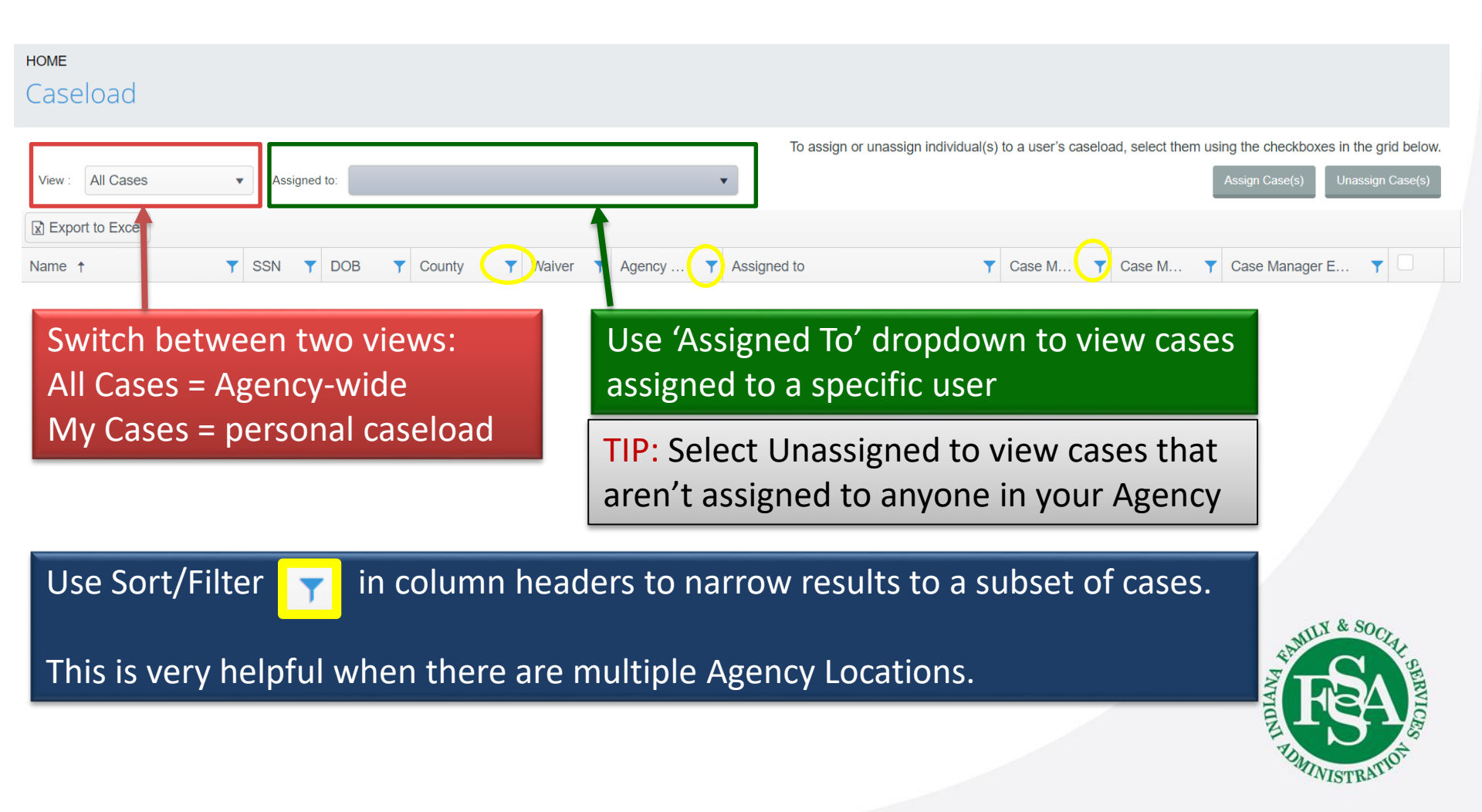

#### **Caseload Assignments**

- Assigning individuals to user caseloads is an important way to help staff track their own caseload.
- If a user has Assigned Caseload Only access, they will only see individuals to whom they are directly assigned.
- For users who have access to All Cases, caseload assignment is still important because it will help the user to drill down to a more specific list of individuals for improved tracking.
- Multiple users can be assigned to the same individual.

There are two ways to assign individuals to caseloads

- 1. Assign Cases from My Cases Menu
- 2. Assign Cases from Individual Profile

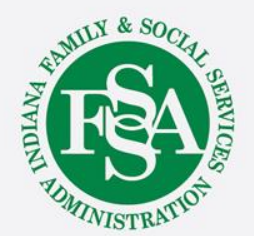

| Division of Disability and<br>Rehabilitation Services | Но           | ome      | My Cases | Processi        | ng 🕶 Resources 🕶 🧳   | Admin <del>-</del>            | Search by Name, RI               | ), or Portal ID                                                                                                    | ۹                         |
|-------------------------------------------------------|--------------|----------|----------|-----------------|----------------------|-------------------------------|----------------------------------|----------------------------------------------------------------------------------------------------|---------------------------|
| номе<br>Caseload                                      |              |          |          |                 |                      |                               |                                  |                                                                                                    |                           |
| View : All Cases 🔹                                    | Assigned to: |          |          |                 | To                   | assign or unassign clients to | a user's caseload, select client | (s) using the check boxes in the particular stress of the particular stress of the particular st | grid below.<br>In Case(s) |
| Client Name 🕇 🌱 🍸                                     | SSN T        | DOB T    | County T | Waiver <b>T</b> | Assigned to          | Case Manager                  | Case Manager Phone               | Case Manager Email                                                                                                    |                           |
| BEAGLE, SNOOPY                                        | 3532         | 05/14/63 | Marion   | СІН             | Lisa Jones           | Bobby Lamar Young             | (513) 801-7706                   | byoung@carestar.com                                                                                                    | <b>I</b> ,                |
| BEETHOVEN, SCHROEDER                                  | 3665         | 10/14/56 | Marion   | СІН             | Jane Doe, Lisa Jones | Pamela Ingol                  | (260) 445-4587                   | p.brown@gotoipmg.com                                                                                                    |                           |
| BROWN, CHARLIE                                        | 3779         | 10/14/93 | Marion   | СІН             | Jane Doe, Bob Smith  | Montica White                 | (317) 828-3746                   | montica@futurescaseman                                                                                                    |                           |
| BROWN, SALLY                                          | 3143         | 01/21/87 | Marion   | СІН             | Jane Doe, Lisa Jones | Amanda Mitchell               | (317) 460-3182                   | amanda@futurescaseman                                                                                                    | ✓                         |

Use the My Cases menu item from the top navigation bar to view and assign cases.

- FIRST use the checkboxes to select individual(s) to assign.
- Once you've selected the individuals, click 'Assign Cases'

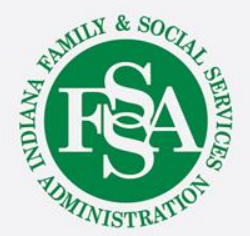

| Assign to Caseload     |        |   |                                          | ×                |
|------------------------|--------|---|------------------------------------------|------------------|
| Selected Individual(s) |        |   |                                          |                  |
| Name                   | County | T | Assigned to                              | •                |
| BEAGLE, SNOOPY         |        |   | Lisa Jones                               | Unselect         |
| BEETHOVEN, SCHROEDER   |        |   | Jane Doe, Lisa Jones                     | Unselect         |
| BROWN, CHARLIE         |        |   | Jane Doe, Bob Smith, Joe Provider        | Unselect         |
| R 4 1 P H              |        |   |                                          | 1 - 3 of 3 items |
| Assign To              |        |   |                                          |                  |
|                        |        |   |                                          | *                |
|                        |        |   |                                          |                  |
|                        |        |   | Cancel Save & Assign to Another Caseload | Save & Close     |

Selected individual(s) will be displayed.

Use the 'Assign To' dropdown to select a user whose caseload you'd like to assign the individual(s). Available options only include users that are set-up for your Agency in User Mgmt.

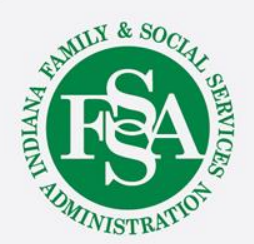

| Assign to Caseload     |        |   |                                   | X                                           |
|------------------------|--------|---|-----------------------------------|---------------------------------------------|
| Selected Individual(s) |        |   |                                   |                                             |
| Name                   | County | T | Assigned to                       | T                                           |
| BEAGLE, SNOOPY         |        |   | Lisa Jones                        | Unselect                                    |
| BEETHOVEN, SCHROEDER   |        |   | Jane Doe, Lisa Jones              | Unselect                                    |
| BROWN, CHARLIE         |        |   | Jane Doe, Bob Smith, Joe Provider | Unselect                                    |
|                        |        |   |                                   | 1 - 3 of 3 items                            |
| Assign To              |        |   |                                   |                                             |
|                        |        |   |                                   | ¥                                           |
|                        |        |   |                                   |                                             |
|                        |        |   | Cancel                            | e & Assign to Another Caseload Save & Close |

To assign individual(s) to:

- Multiple caseloads: select 'Save & Assign to Another Caseload.'
  - This can be repeated over and over again.
- Only one caseload: select 'Save & Close.'

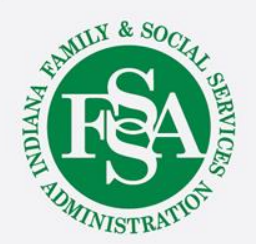

| Assign to Caseload     |          |                                         | ×                |
|------------------------|----------|-----------------------------------------|------------------|
| Selected Individual(s) |          |                                         |                  |
| Name                   | County T | Assigned to                             | T                |
| BEAGLE, SNOOPY         |          | Lisa Jones                              | Unselect         |
| BEETHOVEN, SCHROEDER   |          | Jane Doe, Lisa Jones                    | Unselect         |
| BROWN, CHARLIE         |          | Jane Doe, Bob Smith, Joe Provider       | Unselect         |
|                        |          |                                         | 1 - 3 of 3 items |
| Assign To              |          |                                         |                  |
|                        |          |                                         | *                |
|                        |          |                                         |                  |
|                        |          | Cancel Save & Assign to Another Caseloa | d Save & Close   |

If you do not want to assign someone that you selected from the previous *Caseload* grid, use the 'Unselect' button to remove the individual from the selection.

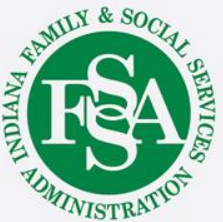

#### Assign Cases from Individual Profile

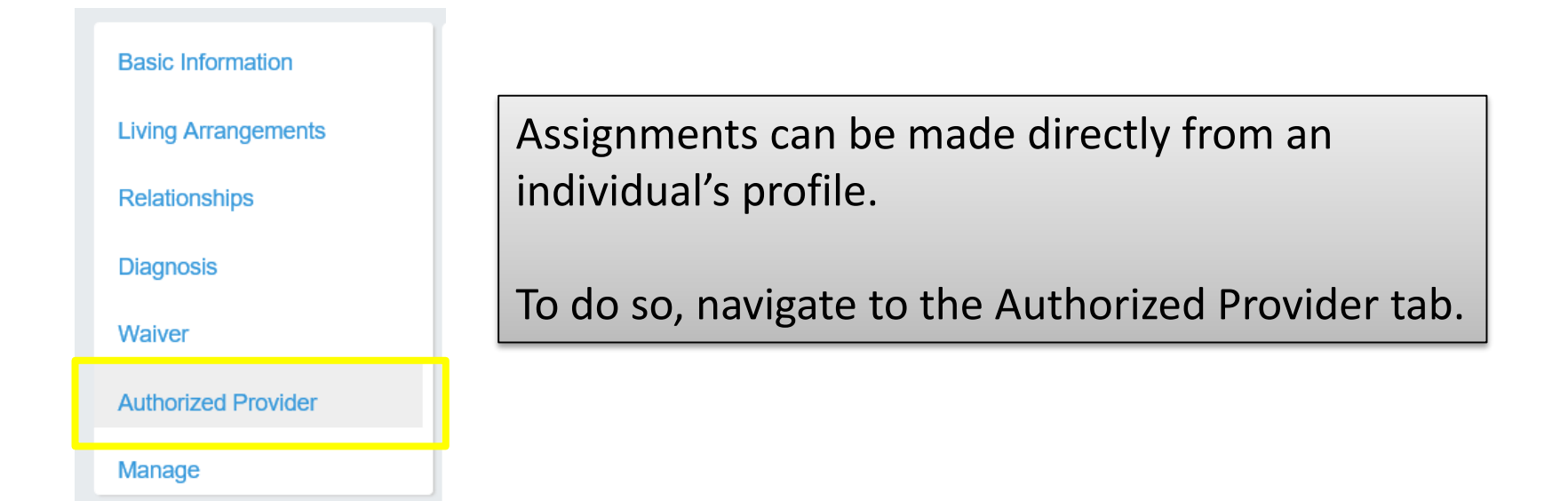

Then, use 'Assign to Caseload' button located above the *My Provider Agency Caseload Assignments* grid to assign this individual only to user caseloads.

| My Provider Agency Caseload Assignments Name | Assign to Caseload Unassign from Caseload                                                                                                    |
|----------------------------------------------|----------------------------------------------------------------------------------------------------|
|                                              | THE REPORT OF THE PERSON OF THE PERSON OF TH |

#### Assign Cases from Individual Profile

| Assign to Caseload     |          |             |                                                       |  |  |  |  |  |
|------------------------|----------|-------------|-------------------------------------------------------|--|--|--|--|--|
| Selected Individual(s) |          |             |                                                       |  |  |  |  |  |
| Name T                 | County T | Assigned to | т                                                     |  |  |  |  |  |
| GOODFRIEND, MARCIE     |          | Unassigned  | ÷                                                     |  |  |  |  |  |
| R ( ) F R              |          |             | 1 - 1 of 1 items                                      |  |  |  |  |  |
| Assign To              |          |             |                                                       |  |  |  |  |  |
|                        |          |             |                                                       |  |  |  |  |  |
|                        |          |             | Cancel Save & Assign to Another Caseload Save & Close |  |  |  |  |  |

Once you've selected a user from the 'Assign To' dropdown, you may choose to 'Save & Assign to Another Caseload' or 'Save & Close.'

At any time, you may also cancel assigning the individual to a caseload by selecting 'Cancel.'

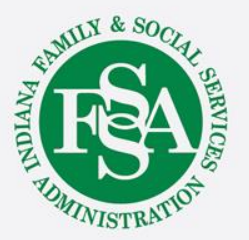

#### Assign Cases from Individual Profile

| My Provider Agency Caseload Assignments            | Assign to Caseload Unassign from Caseload |
|----------------------------------------------------|-------------------------------------------|
| Name                                               | T                                         |
| Joe Provider                                       |                                           |
| Image: Image     Image: Image         Image: Image | 1 - 1 of 1 items                          |

You'll automatically be directed back to the Authorized Provider tab of the individual's profile.

Here, you'll see the new caseload assignment in the *My Provider Agency Caseload Assignment* grid.

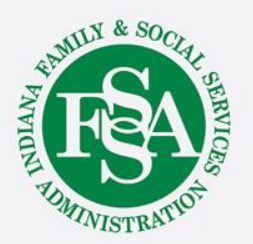

#### **Unassign Cases**

- To unassign cases from a caseload, follow the same instructions as presented to ASSIGN but instead select UNASSIGN.
- When you unassign an individual from a caseload, they will no longer appear on a user's My Cases grid.
- If the user has Assigned Cases Only permissions, they will no longer have access to the individual.
- Users with permissions to view All Cases -- even when not directly assigned – will still access the individual and view them in an All Cases grid view but they will not appear on their My Cases view.

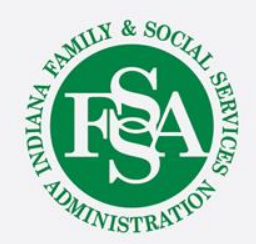

## **BDDS Portal Trainings**

### https://www.in.gov/fssa/ddrs/5437.htm

- BDDS Portal Provider Training 1: Accessing the BDDS Portal
- BDDS Portal Provider Training 2: User Management (for System Administrators)
- BDDS Portal Provider Training 3: My Cases / Caseload Assignment
- BDDS Portal Provider Training 4: Navigating the Portal
- BDDS Portal Provider Training 5: Individual Profile
- BDDS Portal Provider Training 6: Document Library
- BDDS Portal Provider Training 7: PCISP
- BDDS Portal Provider Training 8: Viewing the Monitoring Checklist
- BDDS Portal Provider Training 9: Viewing Transitions

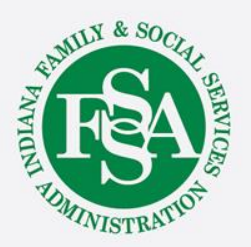